Dear Parent(s),

Your child's school and/or childcare provider is using an electronic system to capture attendances and signatures. This requires a unique PIN code for <u>each</u> of your family contacts who are authorized to drop off or pick up your child(ren).

You should receive your unique PIN via a text or email. If you do not have a PIN, please ask your school and/or childcare provider directly.

Refer to instructions below to pick up or drop off your child(ren):

If your child's school and/or childcare provider **is offering contactless attendance**, please refer to instructions under **Contactless Attendance**.

If your child's school and/or provider **is using a centralized mSign device**, please refer to instructions under **mSign**.

Estimado(s) padre(s),

La escuela de su hijo y/o el proveedor de cuidado infantil está usando un sistema electrónico para capturar la atendencia y las firmas. Esto requiere un código PIN único para <u>cada</u> contacto de su familia que esté autorizado para dejar o recoger a su(s) hijo(s).

Debería recibir su PIN único por mensaje de texto o correo electrónico. Si no tiene un PIN, favor de preguntarle directamente a su escuela y/o proveedor de cuidado infantil.

Consulte las instrucciones a continuación para recoger o dejar a su(s) hijo(s):

Si la escuela de su hijo y/o el proveedor de cuidado infantil ofrecen **atendencia sin contacto**, consulte las instrucciones en Asistencia sin contacto.

Si la escuela y / o el proveedor de su hijo está utilizando un dispositivo mSign centralizado, consulte las instrucciones en mSign.

| Contactless Attendance                                                                                                    |                                                                                                    | mSign                                                                                                    |                 |
|----------------------------------------------------------------------------------------------------|----------------------------------------------------------------------------------------------------|----------------------------------------------------------------------------------------------------|-----------------|
| <text><text><text></text></text></text>                                                                                                    |                                                                                                    | INSIGN<br>I. LOCATE THE SIGN-IN DEVICE<br>a. The school or childcare provider have a device set<br>up for you to sign your child in or out.<br>b. The device should display the screen below:<br>b. The device should display the screen below:<br>b. The device should display the screen below:<br>1 2 3<br>4 5 6<br>7 8 9<br>5 0 6<br>7 8 9<br>5 0 6 |                 |
| <ul> <li>2. ENTERING YOUR</li> <li>PIN</li> <li>a. You will be greeted</li> <li>with the following PIN</li> <li>screen.</li> <li>b. Input your unique</li> <li>PIN and press NEXT.</li> </ul> | 2:17 1<br>Commers<br>A Parentsign.carecloud.io<br>FRMILYPORTAL<br>Welcome to<br>Captain America<br>Enter Your Pin Code | <ul> <li><u>2. ENTERING YOUR PIN</u></li> <li>a. Input your unique PIN</li> <li>and press GO.</li> </ul> <u>2. ENTERING YOUR PIN</u> <ul> <li>a. Ingrese su PIN único y presione GO.</li> </ul>                                                                                                    | Enter Your PIN  |
| 2. IN I RODUCIR SU<br><u>PIN</u><br>a. Será recibido con la<br>siguiente pantalla de<br>PIN.<br>b. Ingrese su PIN<br>único y presione<br>SIGUIENTE                                            | NEXT<br>Forget Pin Code?<br>62020 - MCT   FamilyPortal Version: 1.0.4-10                                               |                                                                                                    | I forget my PIN |

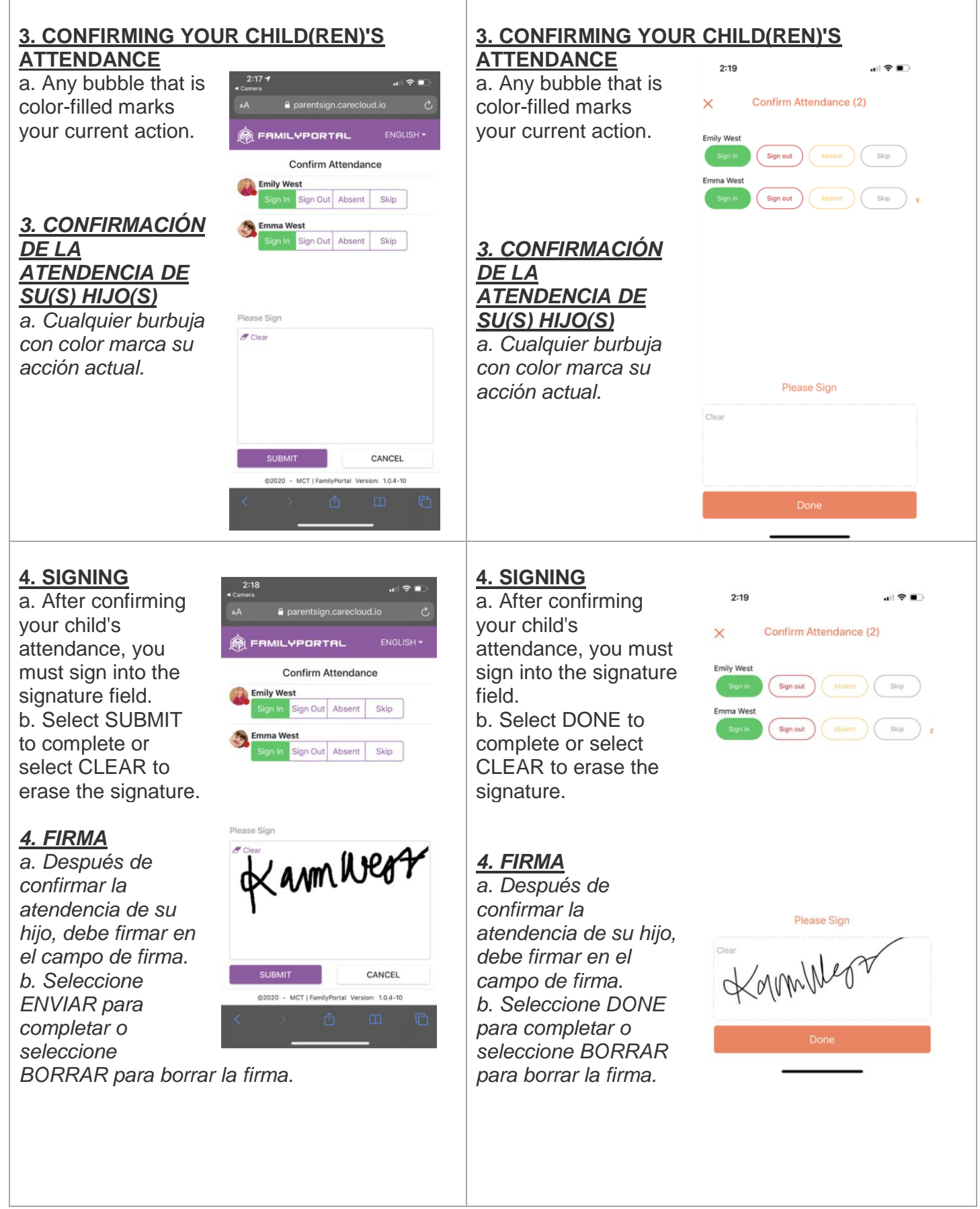

**5. CONFIRMATION** 

a. You will see a confirmation page as the final step.

#### 5. CONFIRMATION

a. You will see a confirmation page as the final step.

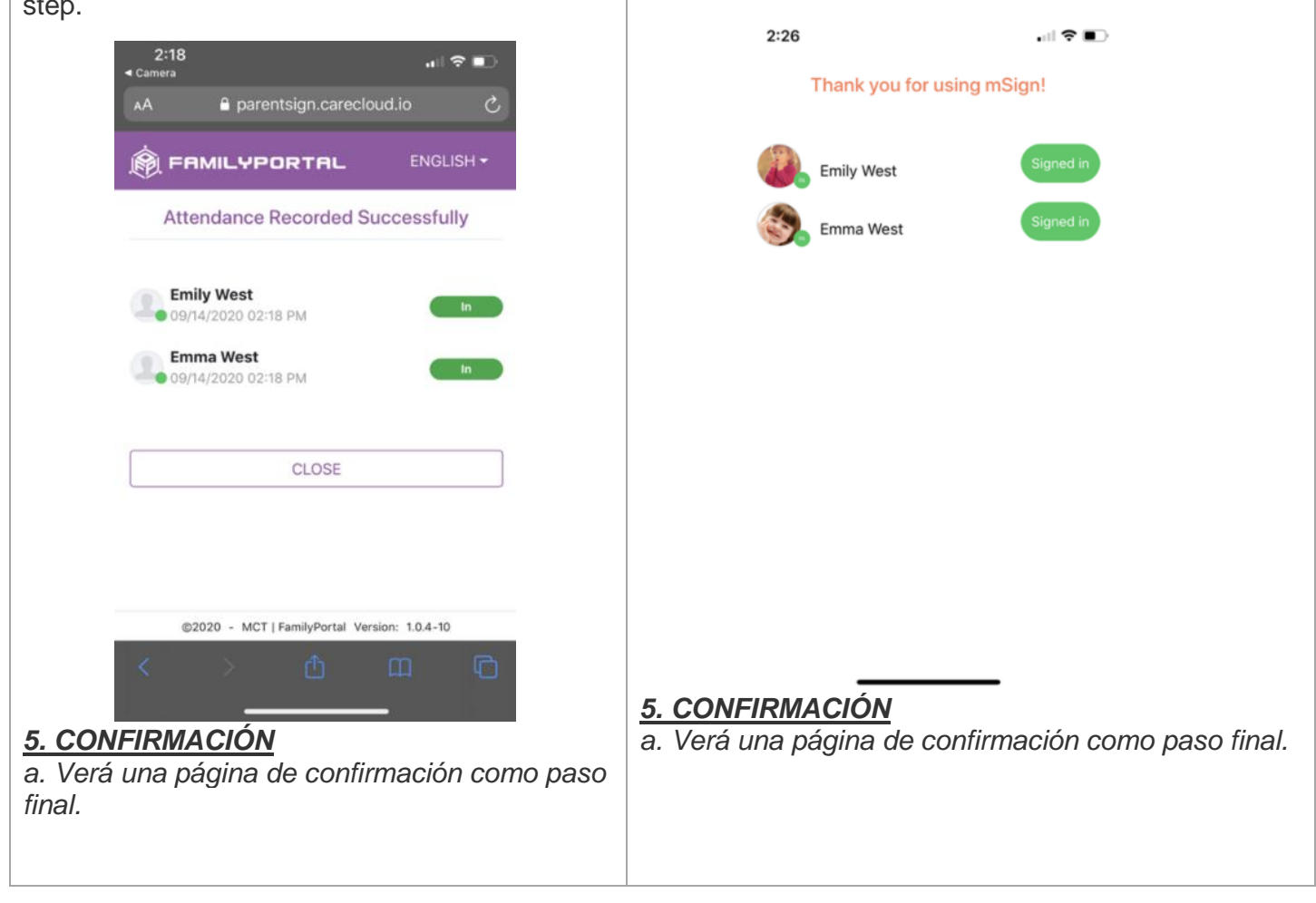